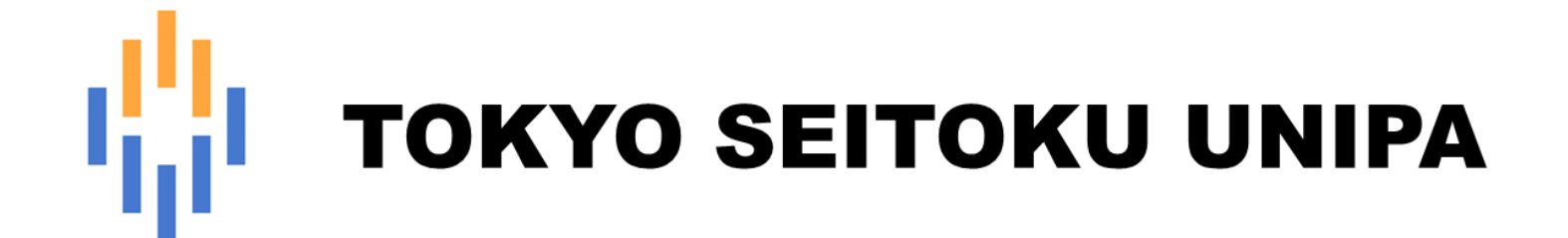

# 保証人 操作マニュアル

(成績照会)

# 目次

- 1 成績照会
  - 1-1 成績照会
  - 1-2 GPA 推移表
  - 1-3 単位修得状況

# 1. 成績照会

# 1-1 成績照会

成績の照会を行います。

①ホーム画面のメニューより、【成績照会】をクリックします。

| リ <mark>リ</mark><br>  <mark>    TOKYO SEITOKU UNIPA</mark><br>前回ログイン (2022/42/281655 | ¢<br>setting | 鴂<br>favorite | <mark>샭</mark><br>logout |
|--------------------------------------------------------------------------------------|--------------|---------------|--------------------------|
| パスワード変更 成績照会                                                                         |              |               |                          |

#### ❷これまでに修得した成績を確認することができます。

| 숲                                                                 |    |     |    |      |    | 成績照会 [Kmg00 |
|-------------------------------------------------------------------|----|-----|----|------|----|-------------|
| ホパターン  ・ まとめて表示  の 年度学期表示   二  二  二  二  二  二  二  二  二  二  二  二  二 | (A |     |    |      |    | Y           |
| 長示対象列 子師価                                                         |    |     |    |      |    |             |
| 示対象科目                                                             |    |     |    |      |    | Q           |
|                                                                   | 料目 | 単位数 | 評価 | 年度   | 学期 | 教員氏名        |
| 【総合教養科目】                                                          |    |     |    |      |    |             |
| ●共感                                                               |    |     |    |      |    |             |
| 食物環境                                                              |    | 2.0 | A  | 2021 | 前期 |             |
| 食物環境                                                              |    | 2.0 | А  | 2021 | 後期 |             |
| 医療と健康                                                             |    | 2.0 | А  | 2020 | 前期 |             |
| 心理学A                                                              |    | 2.0 | S  | 2020 | 前期 |             |
| 心理学B                                                              |    | 2.0 | А  | 2020 | 後期 |             |
| ハンディキャップ論A                                                        |    | 2.0 | A  | 2022 | 前期 |             |
| ●共生                                                               |    |     |    |      |    |             |
| 社会福祉                                                              |    | 2.0 | А  | 2020 | 前期 |             |
| 日本国憲法                                                             |    | 2.0 | A  | 2020 | 後期 |             |

A [表示パターン] では、「まとめて表示」もしくは「年度学期表示」かを選択できます。

初期値は、「まとめて表示」です。

選択後は、必ず「表示」ボタンをクリックしてください。

#### 「年度学期表示」「昇順」

#### 入学年度学期から昇順で年度が表示されます。

| 開会                 |                   |     | 153 | 維明会 (Kmg006) |
|--------------------|-------------------|-----|-----|--------------|
| 表示パターン ○まとめて表示 ④年5 | 学期表示 <u>影响</u> 国旗 |     |     |              |
| 表示対象列 🥑 評価         |                   |     |     |              |
| 表示对象科目 不合格科目 / 履修中 | 料目 🗹 記当なし料目       |     |     | 0.4          |
| 2020年度前期           |                   |     |     |              |
|                    | #1B               | 単位数 | 杆佰  | 教員氏名         |
| 【総合教資料目】           |                   |     |     |              |
| ●共感                |                   |     |     |              |
| 医療と健康              |                   | 2.0 | A   |              |
| 心理学A               |                   | 2.0 | s   |              |
| ●共生                |                   |     |     |              |
| 社会福祉               |                   | 2.0 | A   |              |
| ●表現                |                   |     |     |              |
|                    |                   | 2.0 | s   |              |
| 情報機器の操作            |                   |     |     |              |

#### 「年度学期表示」「降順」

#### 最新の年度学期から降順で年度が表示されます。

| 開会             |                          |       | 成績報会 [Kmg005 |
|----------------|--------------------------|-------|--------------|
| 表示パターン         | まとめて表示 ●年後学期表示 昇速 編練     |       |              |
| 表示対象列          | ₽                        |       |              |
| 表示对象科目         | ✓ 不合抵料目 ✓ 関係中料目 ✓ 配当なし料目 |       | · · · ·      |
| _              |                          |       | Q            |
| 2022年度和規       |                          |       |              |
|                | NB #C                    | 80 FF | 価 放員氏名       |
| 【総合教養科目        | al                       |       |              |
| ●共感            |                          |       |              |
| ハンディオ          | モモップ論人                   | 2.0   | 4            |
| [#7548]        |                          |       |              |
| ●必修            |                          |       |              |
| キャリア見          | 8成(子ども模成)A               | 1.0 8 | 4            |
| ●子育て支援         | 1                        |       |              |
| 信官の計画          | 石と評価                     | 2.0 5 | ś            |
| • saitt - 10 m | の教育                      |       |              |

#### B 表示列や項目を選択することができます。

選択後は、必ず「表示」ボタンをクリックしてください。

#### C PDF で帳票として出力することができます。

<イメージ>

成績一覧表

学籍番号↔
 Z前↔
 学年↔
 大学 子ども学部 子ども学科

| 科目         | 単位数 | 評価 | 年度   | 学期 | 教員氏名 |
|------------|-----|----|------|----|------|
| 【総合教養科目】   |     |    |      |    |      |
| ●共感        |     |    |      |    |      |
| 食物環境 I     | 2.0 | А  | 2021 | 前期 |      |
| 食物環境Ⅱ      | 2.0 | А  | 2021 | 後期 |      |
| 医療と健康      | 2.0 | A  | 2020 | 前期 |      |
| 心理学A       | 2.0 | S  | 2020 | 前期 |      |
| 心理学B       | 2.0 | A  | 2020 | 後期 |      |
| ハンディキャップ論A | 2.0 | А  | 2022 | 前期 |      |
| ●共生        |     |    |      |    |      |
| 社会福祉       | 2.0 | A  | 2020 | 前期 |      |
| 日本国憲法      | 2.0 | A  | 2020 | 後期 |      |
|            |     |    |      |    |      |

## 1-2 GPA 推移表

GPA 推移表を確認します。

| ●ホーム画面のメニューより、【成績照会】をクリックします。                              |              |               |                          |
|------------------------------------------------------------|--------------|---------------|--------------------------|
| TOKYO SEITOKU UNIPA テスト学生(保護者)さん<br>前回ログイン (2022/12/281055 | ç<br>setting | 鴂<br>favorite | <mark>済</mark><br>logout |
| パスワード変更成績照会                                                |              |               |                          |

#### ❷年度学期 GPA、年度 GPA などを確認することができます。

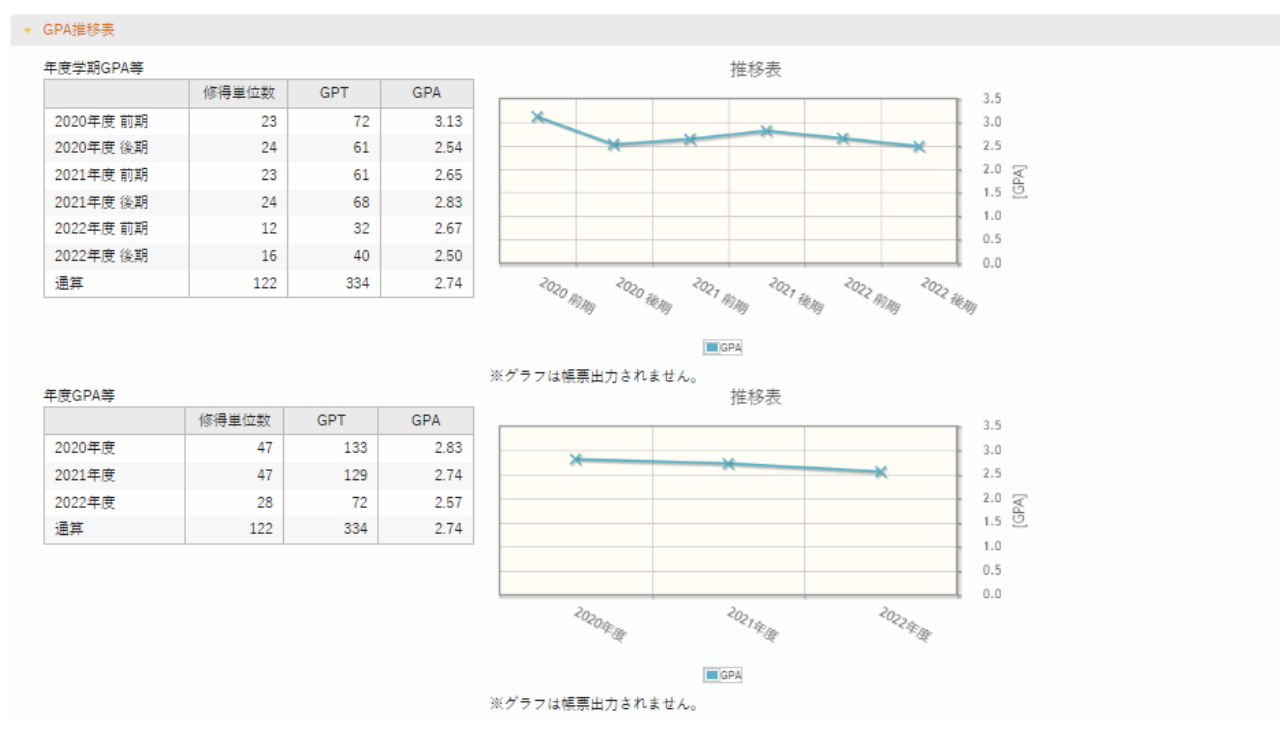

#### <計算式>

GPT = (Sの単位数×4) + (Aの単位数×3) + (Bの単位数×2) + (Cの単位数×1)

\*小数点第3位以下四捨五入

\*分母の総単位数には、不合格科目(評価が「D」)の単位数を含む。

\*通算 GPA は、入学後に履修した総ての科目についての GPA を表示する。

\*不合格科目となった授業科目を再履修した場合、以前不合格となった授業科目は累計 GPA 値算出対象外とする。

<成績評価基準>

【大学】

| 評価 | 区分  | 評価基準        | GP  | 評価基準の記述                            |
|----|-----|-------------|-----|------------------------------------|
| S  |     | 90~100      | 4.0 | 当該科目の到達目標を十分に達成し、非常に優れた学修成果をおさめている |
| А  | 会枚  | 80~89       | 3.0 | 当該科目の到達目標を十分に達成し、優れた学修成果をおさめている    |
| В  |     | 70~79       | 2.0 | 当該科目の到達目標を達成し、一定の学修成果をおさめている       |
| С  |     | 60~69       | 1.0 | 当該科目の到達目標を最低限達成し、やや学修成果もみられる       |
| D  | 不合格 | $0{\sim}59$ | 0.0 | 当該科目の到達目標を達成せず、学修成果も不十分である         |

\*GP(グレード・ポイント)は「各評価段階の得点」を示す。

注1:他大学・短期大学で修得した単位認定などの評価は「認定」とし、GPA に算入しない。

注2:履修登録した科目について、定められた期間内に「履修取り消し」の手続きをとらず履修放棄した場合は D評価(不合格)とする。

注3:定期試験欠席者や再試験対象者への暫定的な評価について、所定の試験欠席事由により届出し、追試験 実施対象となった場合は「追」、再試験対象者となった場合は「再」と表記する。

注4:前項での最終評価は、追試験受験者は上表のいずれか、再試験受験者の評価は「B」、「C」、「D」のいずれかとする。

#### 【短期大学】

| 評価 | 区分  | 評点     | GP  | 評価基準の記述                            |
|----|-----|--------|-----|------------------------------------|
|    |     |        |     |                                    |
| S  |     | 90~100 | 4.0 | 当該科目の目的とする内容をほぼ完全に修得し応用力がついたと認められる |
| Α  | △按  | 80~89  | 3.0 | 当該科目の目的とする内容を十分に理解し修得したと認められる      |
| В  | 口俗  | 70~79  | 2.0 | 当該科目の目的とする内容をほぼ十分に理解したと認められる       |
| С  | ]   | 60~69  | 1.0 | 当該科目の目的とする内容の最低限の理解は得られたと認められる     |
| D  | 不合格 | 0~59   | 0.0 | 当該科目の目的とする内容の理解に及ばない               |

\*GP(グレード・ポイント)は「各評価段階の得点」を示す。

注1:他大学・短期大学で修得した単位認定などの評価は「認定」とし、GPA に算入しない。

注2:履修登録した科目について、定められた期間内に「履修取り消し」の手続きをとらず履修放棄した場合は D評価(不合格)とする。

注3:定期試験欠席者や再試験対象者への暫定的な評価について、所定の試験欠席事由により届出し、追試験 実施対象となった場合は「追」、再試験対象者となった場合は「再」と表記する。

注4:前項での最終評価は、追試験受験者は上表のいずれか、再試験受験者の評価は「B」、「C」、「D」のいずれかとする。

### 1-3 単位修得状況

単位修得状況を確認します。

①ホーム画面のメニューより、【成績照会】をクリックします。

| 「<br>      TOKYO SEITOKU UNIPA テスト学生(保護者)。<br>前回ログイン [2192/42/281657 | ¢<br>setting | 📩<br>favorite | <mark>, ^</mark><br>logout |
|----------------------------------------------------------------------|--------------|---------------|----------------------------|
| パスワード変更成績照会                                                          |              |               |                            |

#### 2単位修得状況を確認することができます。

| 単位修得状況 |      |   |       |        |       |       |
|--------|------|---|-------|--------|-------|-------|
|        | 科目分類 | B | 要件単位  | 修得済単位  | 履修中単位 | 合計単位  |
| 卒業要件   |      |   | 124.0 | 114.0  | 0.0   | 114.0 |
| 教養科目   |      |   | 36.0  | 35.0   | 0.0   | 35.0  |
| 共感     |      |   | 6.0   | 12.0   | 0.0   | 12.0  |
| 共生     |      |   | 6.0   | 14.0   | 0.0   | 14.0  |
| 表現     |      |   | 6.0   | 9.0    | 0.0   | 9.0   |
| 系列不問   |      |   | 18.0  | 0.0    | 0.0   | 0.0   |
| 専門科目   |      |   | 78.0  | 79.0   | 0.0   | 79.0  |
| 必修     |      |   | 18.0  | 11.0   | 0.0   | 11.0  |
| 子育て    |      |   | 8.0   | 20.0   | 0.0   | 20.0  |
| 幼児児童   |      |   | 8.0   | 22.0   | 0.0   | 22.0  |
| 児童福祉   |      |   | 8.0   | 11.0   | 0.0   | 11.0  |
| 子ど心理   |      |   | 8.0   | 8.0    | 0.0   | 8.0   |
| 子ど文ビ   |      |   | 8.0   | 7.0    | 0.0   | 7.0   |
| 系列不問   |      |   | 20.0  | 0.0    | 0.0   | 0.0   |
| 区分不問   |      |   | 10.0  | 0.0    | 0.0   | 0.0   |
| 要件外    |      |   |       | 0.0    | 0.0   | 0.0   |
| 合計     |      |   |       | 114.0  | 0.0   | 114.0 |
|        |      |   |       | 履修合計単位 |       | 0.0   |

読み替えされた状態の単位数が表示されます。

例:6単位が上限の「共感」を7単位分、修得・履修した場合、1単位分が「系列不問」に集計されます。 ※科目分類の名称はシステム上、4文字制限となっているため、略字で表記しています。

A 科目をグルーピング化した略称が表示されます。

B 卒業要件単位、修得済単位、履修中単位、合計単位、履修合計単位が表示されます。

卒業要件単位…卒業に必要な単位数。卒業には、修得済単位がこの数字以上となっていることが必須です。

修得済単位…現在までに修得をした単位数。

履修中単位…現在の学期に履修中の単位数。

合計単位 …修得済単位数と履修中単位数の合計。